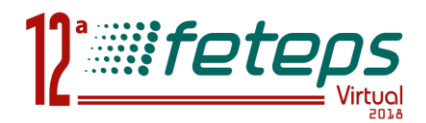

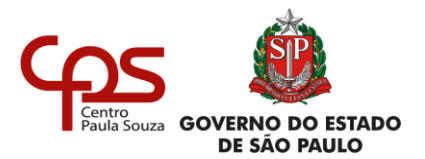

# MANUAL UNIDADE LIBERAÇÃO

## **Etec & Fatec**

#### **1. Ambiente Centro Paula Souza – Etec e Fatec**

Clique na janela "**Centro Paula Souza**", como mostra a figura abaixo.

#### Digite o **LOGIN** e **SENHA**.

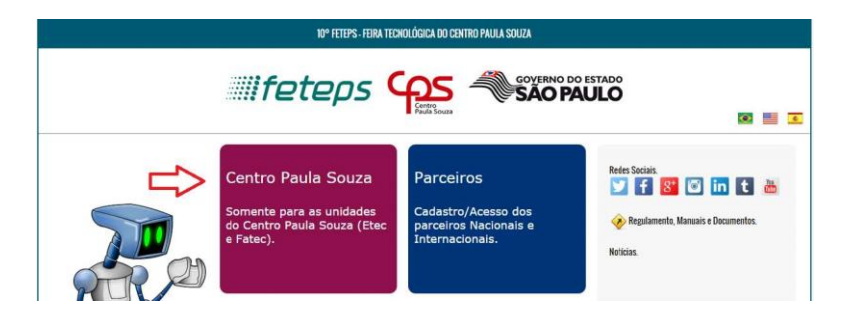

| 10° FETEYS -FEIRA TECNOLÓGICA DO CENTRO PAULA SOUZA |                                   |                                                                                                    |  |  |  |  |  |  |
|-----------------------------------------------------|-----------------------------------|----------------------------------------------------------------------------------------------------|--|--|--|--|--|--|
| Feteps São Paulo                                    |                                   |                                                                                                    |  |  |  |  |  |  |
| • vetar                                             | Centro Paula Souza - Etec e Fatec | Redes Sociais.<br>V Face Social Social |  |  |  |  |  |  |

### 2. Encaminhando projeto para FETEPS

Na página inicial, localize os projetos que estão finalizados para o parecer.

Clique no ícone 🧖, para visualizar o projeto. Clique no ícone 🧪 , para iniciar o parecer.

| Qtda Alunos | Situação                         |  |  |
|-------------|----------------------------------|--|--|
| 1           | PROFFSSOR - Processo de revisão. |  |  |
| 1           | P EMITIR PARECER                 |  |  |

Selecione "**Concordo**" ou "**Não Concordo**" e depois clique em "**Registrar**". Ok, projeto encaminha para o processo de avaliação para FETEPS.

#### **3. Suporte**

O Suporte poderá ser realizado do link "Suporte".

| Ciente do Regulan | nento, nos compro<br>O Não Concor | metemos com a ir<br>do | itenção de particip | oação da <mark>unid</mark> ade | escolar para mostra | a de 2017. |        |  |  |  |
|-------------------|-----------------------------------|------------------------|---------------------|--------------------------------|---------------------|------------|--------|--|--|--|
| Registrar         | Voltar                            |                        |                     |                                |                     |            |        |  |  |  |
|                   |                                   |                        |                     |                                |                     |            |        |  |  |  |
|                   |                                   |                        |                     |                                |                     |            |        |  |  |  |
| Principal         | Unidade                           | Equipe                 | Alunos              | Projetos                       | Documentos          | Suporte    | Logout |  |  |  |
| Etec - TESTE      |                                   |                        |                     |                                | _                   |            | -      |  |  |  |

Comissão Organizadora FETEPS 2018